**hp** scanjet 2200c scanner Setup

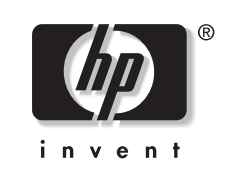

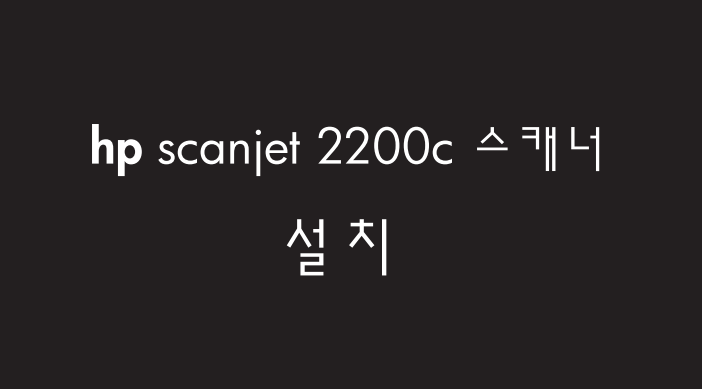

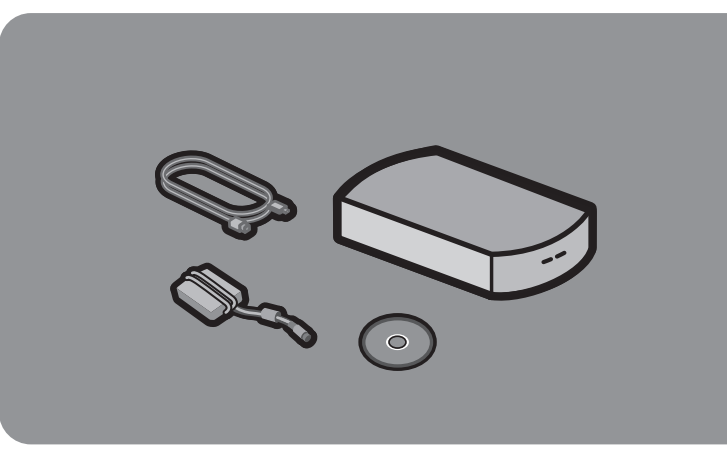

Setting up your scanner Your scanner comes with a CD-ROM, a USB cable, and a power supply.

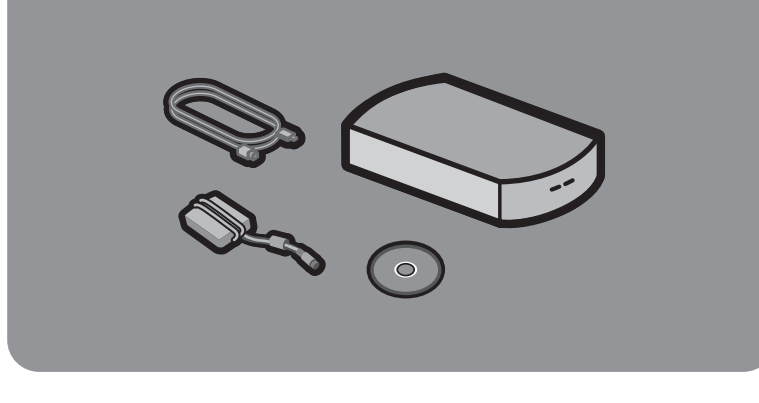

스캐너 설치 스캐너에는 CD-ROM, USB 케이블, 전원 공급 장치가 함께 제공됩니다.

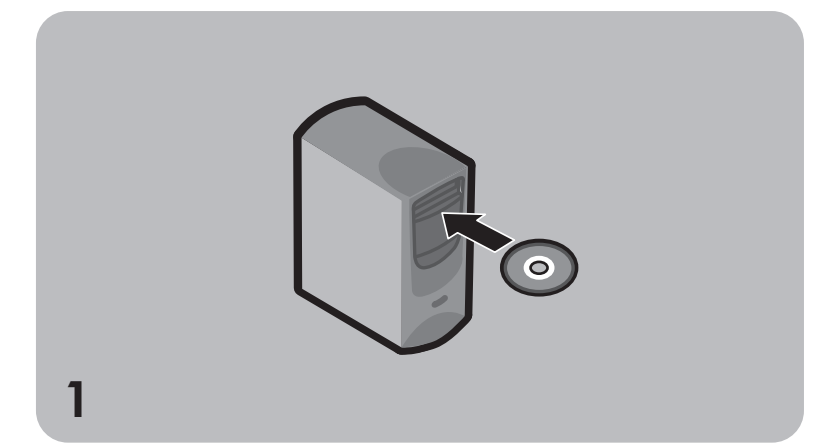

1. Install the software (BEFORE installing the hardware)

a. Quit all open programs (except Windows).

b. Insert the CD-ROM. If the installation program does not start automatically, open the Windows Start menu, click Run, and then type x:setup.exe (where x is the letter of the CD-ROM drive).

c. Follow the directions onscreen.

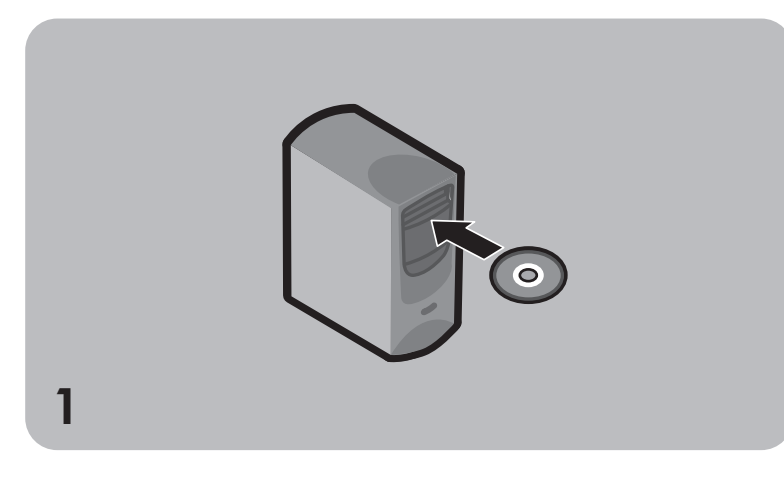

- 1. 소프트웨어 설치(하드웨어 설치 이전) a. Windows를 제외하고 실행 중인 모든 프로그램을 종료합니다. b. CD-ROM을 넣으십시오. 설치 프로그램이 자동으로 시작하지 않으면, Windows [시작] 메뉴를 열고 [실행]을 클릭한 후 x:setup.exe(x는 CD-ROM
- 드라이브의 문자)를 입력합니다. c. 확면의 지시에 따라 작업을 수행합니다.

## 2. Unlock the scanner

Unlock the scanner by removing the plastic key from the bottom of the scanner. a. Turn the scanner so the bottom is up. b. Turn the green key to the left 1/4 turn and remove it from the scanner.

Note: Store the key in a safe place to re-lock the scanner if it is transported.

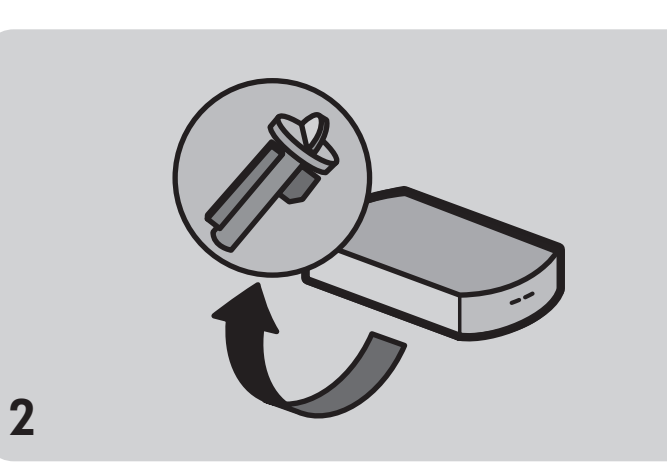

스캐너 바닥에서 플라스틱 키를 제거하여 스캐너의 잠금을 해제합니다. a. 스캐너 바닥이 위를 향하도록 스캐너를 뒤집습니다. b. 녹색 키를 왼쪽으로 1/4바퀴 돌려 스캐너에서 제거합니다.

2. 스캐너 잠금 해제

보관하십시오.

참고 : 스캐너를 이동할 경우 다시 잠글 수 있도록 키를 안전한 장소에

3. Connect the scanner (AFTER installing the software) ries supplied with this Caution: Only use the power supply, cables, and accesso equipment or expressly approved by Hewlett-Packard Company. a. Connect the USB cable to the USB port on the back of the scanner. b. Connect the other end of the USB cable to one of the USB ports on your PC.

3. 스캐너 연결(소프트웨어 설치 이후)

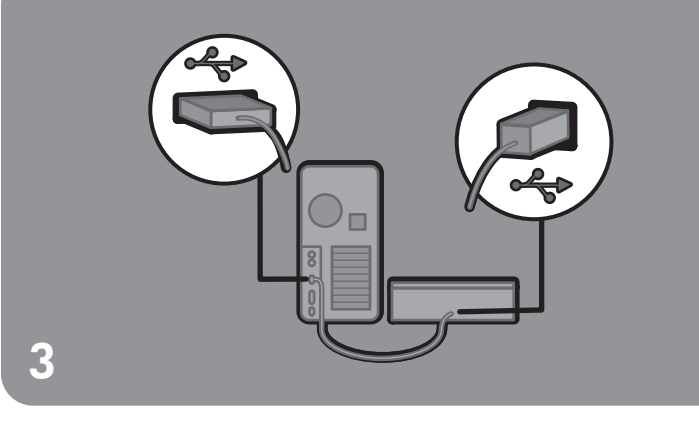

2

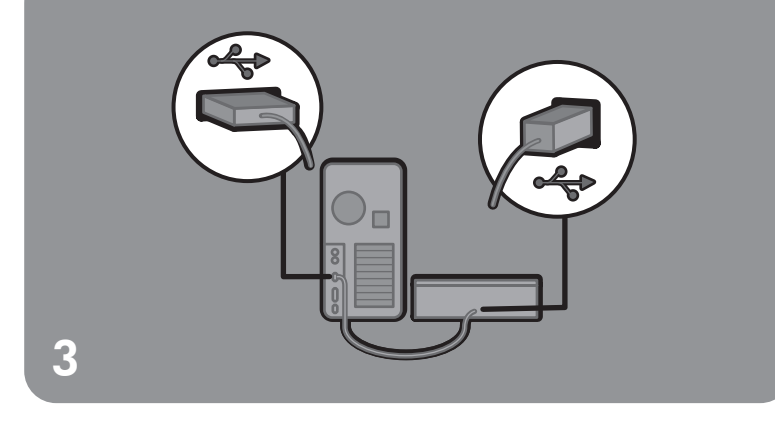

- 주의: 이 장비와 함께 제공되거나 Hewlett-Packard Company가 명백하게 승인 한 전원 공급 장치, 케이블, 액세서리만 사용해야 합니다. a. USB 케이블을 스캐너 뒷면의 USB 포트에 연결합니다.
- b. USB 케이블의 다른 쪽 끝을 PC의 USB 포트 중 하나에 연결합니다.

4

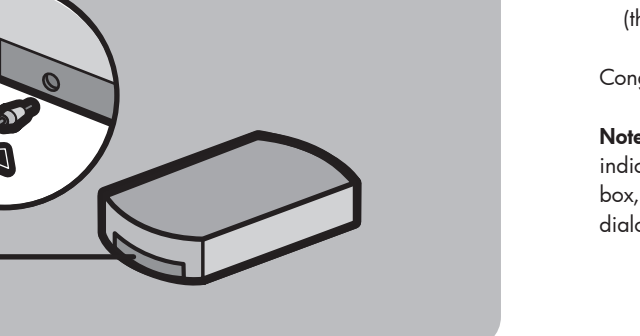

4. Connect the power supply a. Connect the power supply to the scanner. b. Plug the power cord into an electrical outlet. This turns on power to the scanner (there is no on/off switch).

Congratulations! Your scanner is now installed.

Note: When your computer detects new hardware, you might see a message indicating a file was not found. To resolve this message, click **Browse** in the dialog box, locate the CD-ROM drive, and then click **OK.** Click **OK** again to close the dialog box.

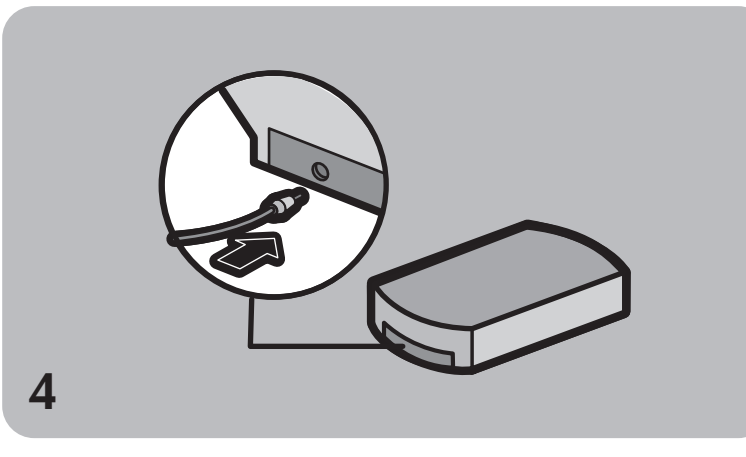

- 4. 전원 공급 장치 연결 a. 전원 공급 장치를 스캐너에 연결합니다.
- b. 전원 코드를 전원 콘센트에 연결합니다. 그러면 스캐너 전원이 켜집니다. (전원 켜기/끈기 스위치는 없습니다)

축하합니다! 이제 스캐너가 설치되었습니다.

참고: 컴퓨터가 새 하드웨어를 검색할 때 파일을 찾을 수 없다는 메시지가 나타날 수 있습니다. 이 메시지가 나타나면 대화상자에서 [찾아보기]를 누르고 CD-ROM 드라이브의 위치를 지정한 다음 [확인]을 클릭합니다. [확인]을 다시 클릭한 후대확상자를 닫습니다.

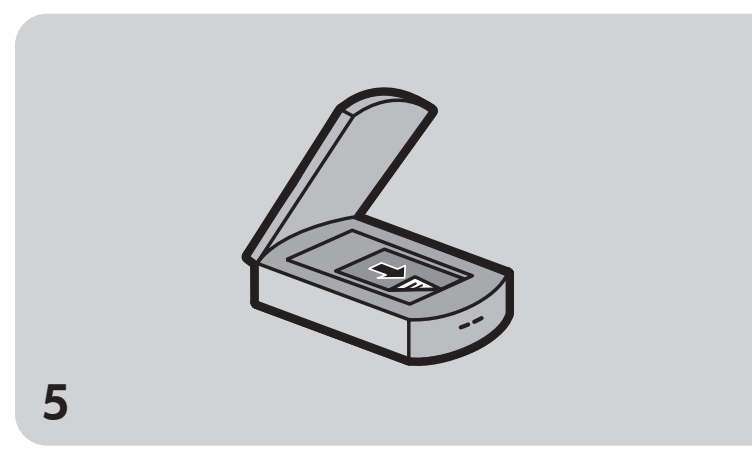

5. Before you scan

a. Open the scanner lid. b. Place the item to be scanned face-down on the scanner glass. The item must be centered on the glass, with the top of the graphic or text closest to the front of the scanner.

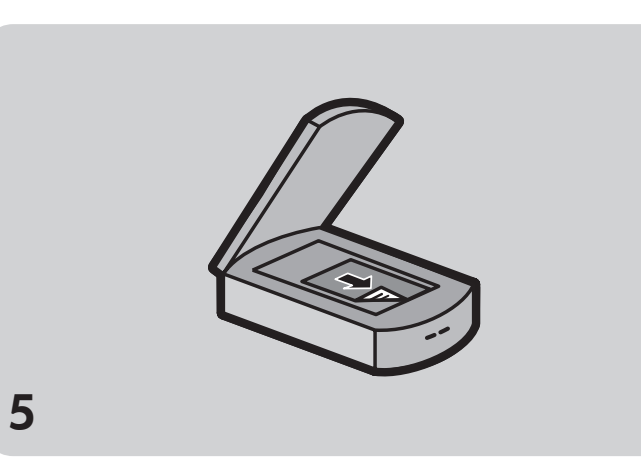

5. 스캔하기 전에 a. 스캐너 덮개를 엽니다. b. 스캔할 항목을 스캐너 유리면에 스캔할 면이 아래로 향하도록 놓습니다.

- 항목은 유리면 중앙에, 그래픽 또는 텍스트의 상단을 스캐너 전면에 가장
- 가깝게 놓아야 합니다.

6

## 6. Begin scanning

- Choose one of the following:
- Press a button on the scanner: Scan: Starts the HP scanning software and scans your item. Copy: Scans and prints a copy of your item.
- Double-click the scanner icon on the Windows desktop to open the software and scan manually.
- Click Start, point to Programs, HP PrecisionScan LTX, and then click HP PrecisionScan LTX to open the software and scan manually.

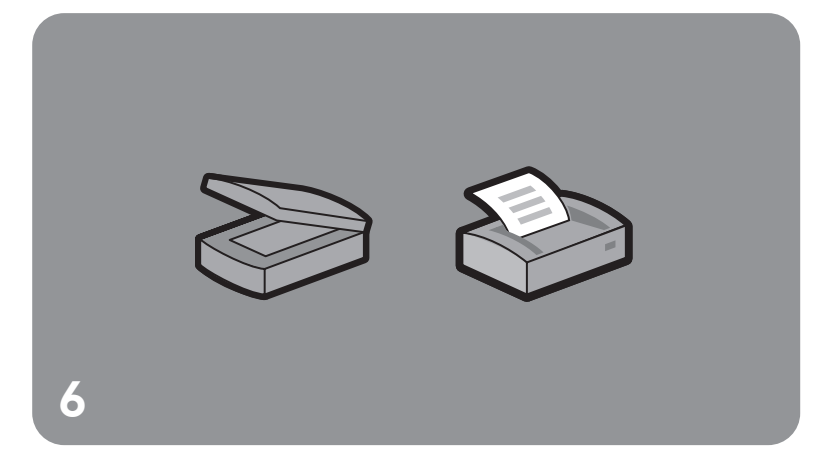

- 6. 스캔 시작
  - 다음 중 하나를 선택합니다.
  - 스캐너에서 다음 단추를 누릅니다.
  - 스캔: HP 스캐닝 소프트웨어를 시작하여 항목을 스캔합니다.

  - 복사: 항목을 스캔하여 복사본을 인쇄합니다.
  - Windows 바탕확면의 스캐너 아이콘을 두 번 클릭하여 소프트웨어를 실행한
  - 후 수동으로 스캔합니다.
  - 시작을 클릭하고 프로그램 > HP PrecisionScan LTX > HP PrecisionScan LTX를 클릭하여 소프트웨어를 열고 수동으로 스캔하십시오.

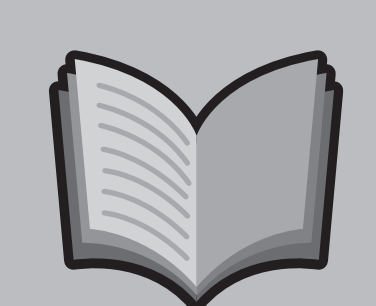

## Find help and support

- For help using your HP ScanJet scanner, open the HP PrecisionScan LTX software and click **Help.**
- For installation help, support, and specifications either: - click HP Online Support Supplement from the Help menu.
- open the folder for your language on the CD-ROM and double-click hpscanjt.hlp.
- Note: The Support Supplement also contains warranty, service, and regulatory information.
- For technical support and drivers, go to www.hp.com/go/cposupport
- For scanning ideas, tips, and product demonstrations, visit the HP Web site at

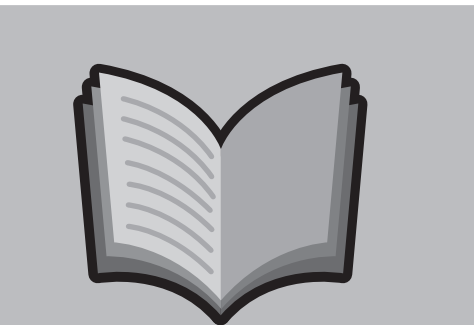

- 도움말 및 지원 찾기
- HP ScanJet 스캐너 사용에 대한 도움말을 보려면 HP PrecisionScan LTX 소프트웨어를 실행한 후 [도움말]을 클릭하십시오.
- 설치 도움말, 지원, 사양에 대한 사항은
- 도움말에서 HP 온라인 추가 지원을 클릭하십시오.
- CD-ROM에서 해당되는 언어 폴더를 열고 hpscanjt.hlp를 두번 클릭하십시오. 참고: 추가 지원에는 보증서, 서비스, 규정에 대한 정보도 포함되어 있습 니다.
- 기술 지원 및 드라이버에 대한 사항은 www.hp.co.kr/go/support 를 방문하 십 시 오.
- 스캐닝 개념, 힌트 및 제품 데모를 보려면

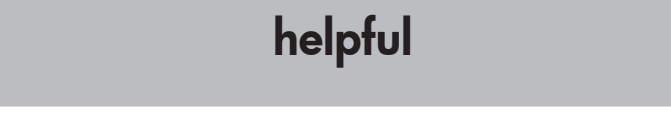

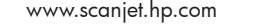

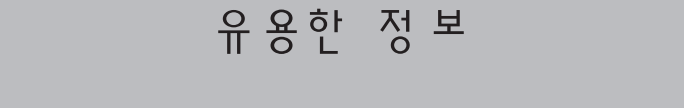

## www.hp.co.kr/customer\_care/scanjet 의 HP 웹 사이트를 방문하십시오.